DISH – DISH fiók létrehozása

i

DISH

Üdvözöljük a dish.co honlapján. Ebben az oktatóanyagban bemutatjuk, hogyan hozhat létre teljesen új DISH-fiókot.

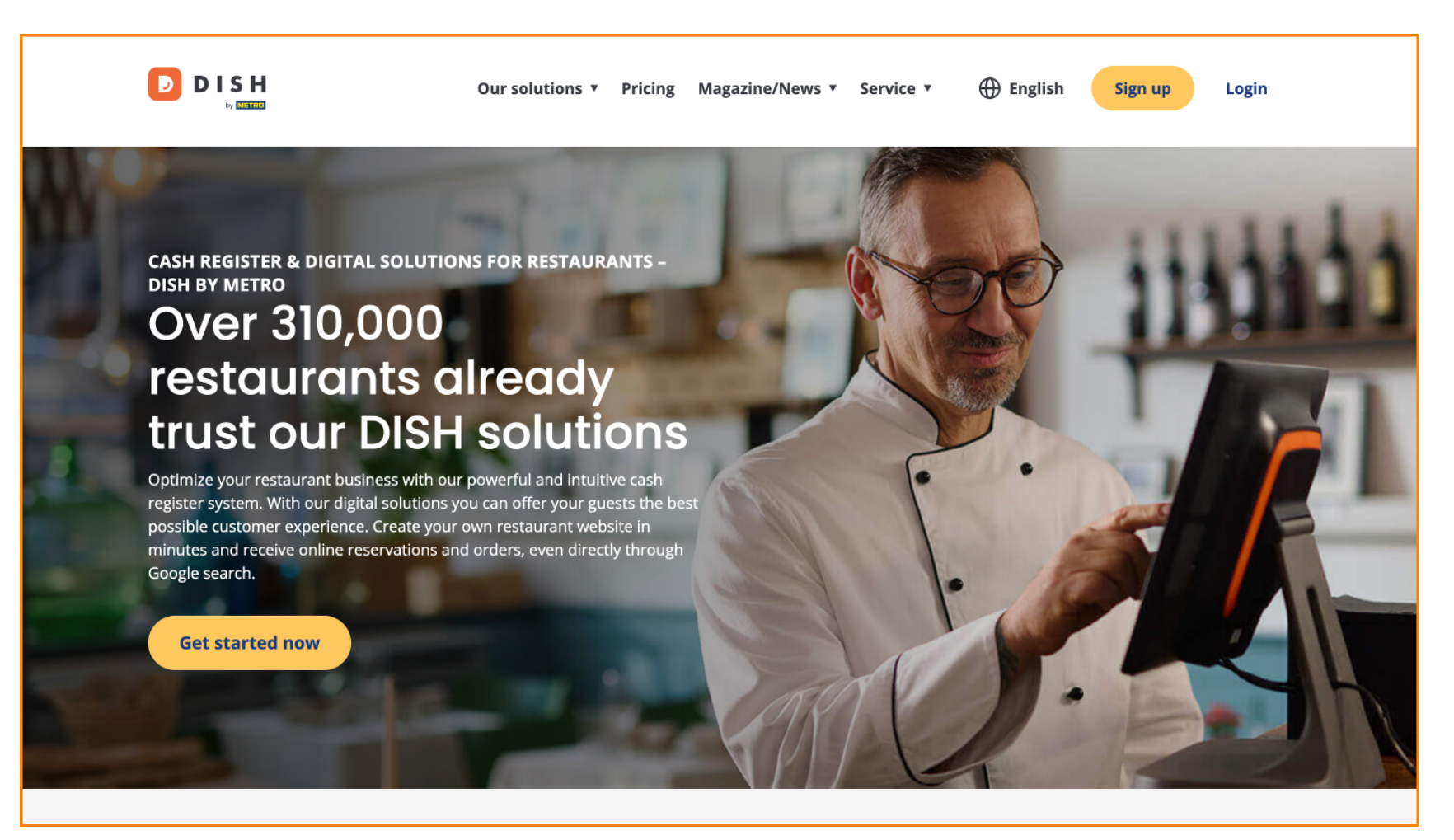

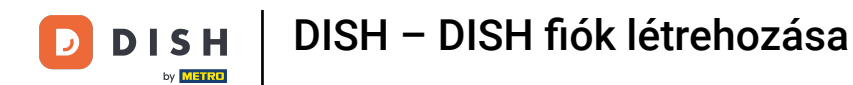

Először kattintson a Regisztráció gombra .

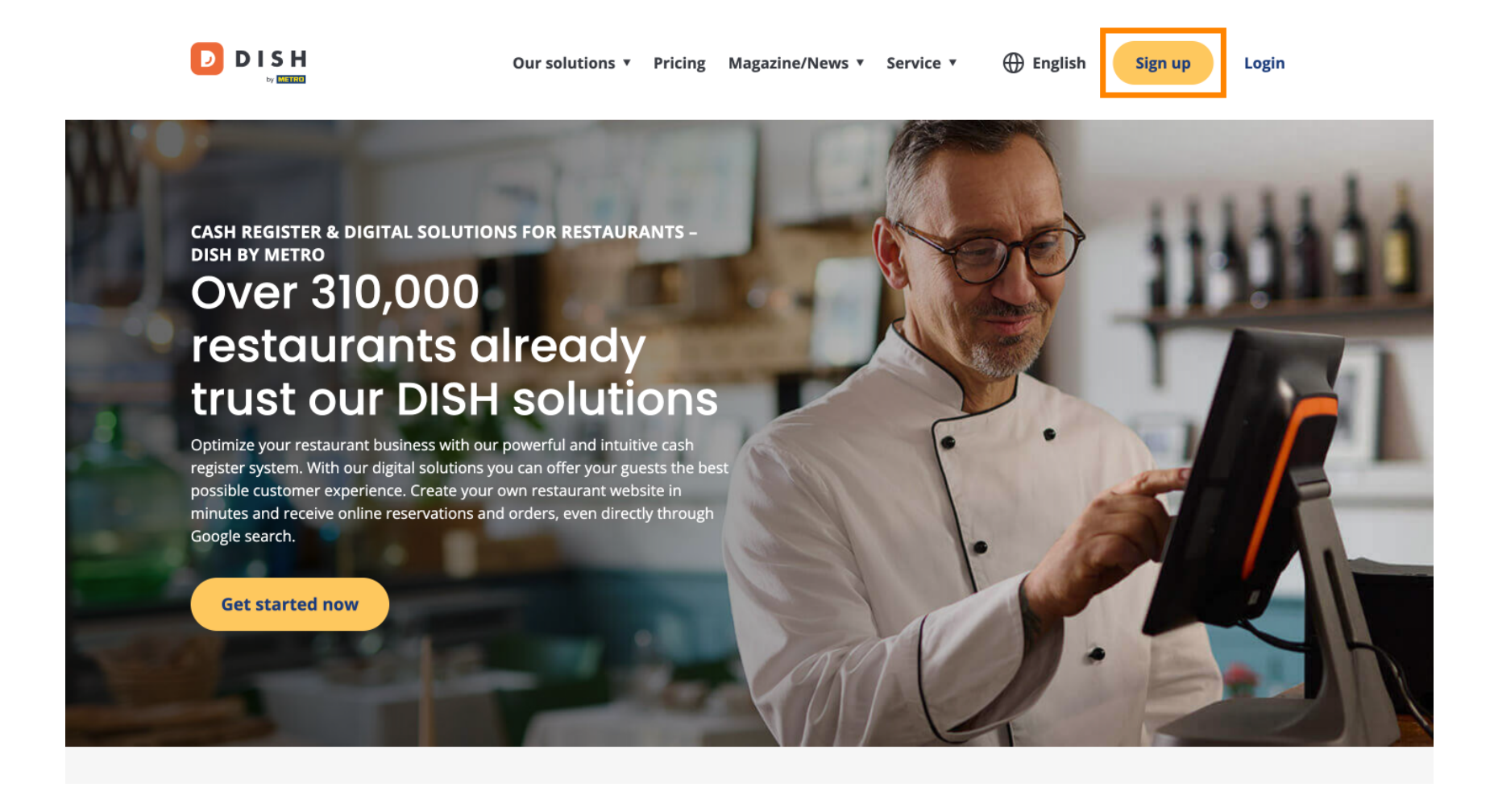

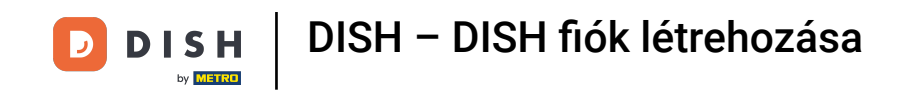

Ezután írja be a nevét és a mobilszámát. Ehhez használja a megfelelő szövegmezőket .

| Our solutions ▼ Addons ▼ Pricing Resources ▼                                  | English Sign up Log in |
|-------------------------------------------------------------------------------|------------------------|
| SIGN UP                                                                       |                        |
| Verify your mobile number and start getting more customers.                   |                        |
| First Name                                                                    |                        |
| First Name<br>Last Name                                                       |                        |
| Last Name                                                                     |                        |
| +49  Mobile number Prefix Mobile Number                                       |                        |
| Yes, I accept DISH Terms and Conditions and acknowledge DISH Privacy Policy . |                        |
| Verify Mobile Number                                                          |                        |
| Have an Account?<br>Sign In                                                   |                        |
|                                                                               |                        |
|                                                                               |                        |
|                                                                               |                        |
|                                                                               |                        |

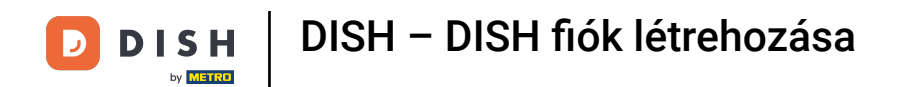

Ezt követően fogadja el a DISH feltételeit, és ismerje el az adatvédelmi szabályzatot a kiválasztó mezőben lévő pipa bejelölésével.

| Our solutions ▼ Addons ▼ Pricing Resources ▼                                    | English Sign up | Log in |
|---------------------------------------------------------------------------------|-----------------|--------|
| SIGN UP                                                                         |                 |        |
| Verify your mobile number and start getting more customers.                     |                 |        |
| First Name                                                                      |                 |        |
| First Name<br>Last Name                                                         |                 |        |
| Last Name                                                                       |                 |        |
| +49   Mobile number                                                             |                 |        |
| Yes, I accept DISH Terms and Conditions and acknowledge<br>DISH Privacy Policy. |                 |        |
| Verify Mobile Number                                                            |                 |        |
| Have an Account?<br><mark>Sign In</mark>                                        |                 |        |
|                                                                                 |                 |        |
|                                                                                 |                 |        |
|                                                                                 |                 |        |
|                                                                                 |                 |        |

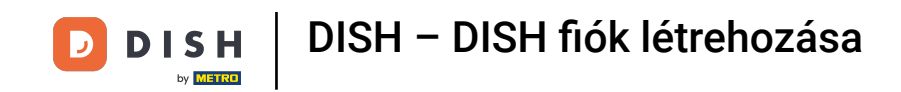

• Most kattintson rá Mobilszám ellenőrzése .

| Our solutions ▼ Addons ▼ Pricing Resources ▼                | English Sign up Log in |  |  |  |  |
|-------------------------------------------------------------|------------------------|--|--|--|--|
| SIGN UP                                                     |                        |  |  |  |  |
| Verify your mobile number and start getting more customers. |                        |  |  |  |  |
| Diana                                                       | _                      |  |  |  |  |
| First Name Doe                                              |                        |  |  |  |  |
| Last Name                                                   | -                      |  |  |  |  |
| +49 • 151<br>Prefix Mobile Number                           | -                      |  |  |  |  |
| Yes, I accept DISH Terms and Conditions and acknowledge     |                        |  |  |  |  |
| Verify Mobile Number                                        |                        |  |  |  |  |
| Have an Account?<br>Sign In                                 |                        |  |  |  |  |
|                                                             |                        |  |  |  |  |
|                                                             |                        |  |  |  |  |
|                                                             |                        |  |  |  |  |
|                                                             |                        |  |  |  |  |

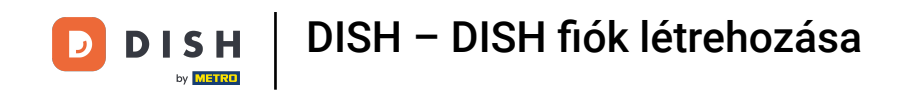

6 Kódot fog kapni a mobiltelefonjára. Kérjük, írja be a megfelelő mezőbe .

| Our solutions ▼ Addons ▼ Pricing Resources ▼                                                  | English Sign up | Log in |
|-----------------------------------------------------------------------------------------------|-----------------|--------|
| SIGN UP                                                                                       |                 |        |
| Verify your mobile number and start getting more customers.                                   |                 |        |
| 1. You will receive a text message containing a code.                                         |                 |        |
| 2. Enter the code here to verify your mobile number.                                          |                 |        |
| 3. Wait for confirmation then proceed with setting up your account.                           |                 |        |
| +49151<br>Change your mobile number                                                           |                 |        |
| Resend Code                                                                                   |                 |        |
| If you didn't receive the code, please wait a moment and retry again to resend it afterwards. |                 |        |
| Resend Code in 7 seconds.                                                                     |                 |        |
| Next                                                                                          |                 |        |
| Step back                                                                                     |                 |        |
|                                                                                               |                 |        |
|                                                                                               |                 |        |
|                                                                                               |                 |        |
|                                                                                               |                 |        |
|                                                                                               |                 |        |
|                                                                                               |                 |        |

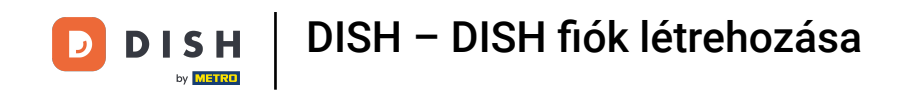

# És a folytatáshoz kattintson a Tovább gombra.

| Our solutions ▼ Addons ▼ Pricing Resources ▼                                                  | 🌐 English | Sign up | Log in |  |
|-----------------------------------------------------------------------------------------------|-----------|---------|--------|--|
| SIGN UP                                                                                       |           |         |        |  |
| Verify your mobile number and start getting more customers.                                   |           |         |        |  |
| 1. You will receive a text message containing a code.                                         |           |         |        |  |
| 2. Enter the code here to verify your mobile number.                                          |           |         |        |  |
| 3. Wait for confirmation then proceed with setting up your account.                           |           |         |        |  |
| +49151<br>Change your mobile number                                                           |           |         |        |  |
| 8118                                                                                          |           |         |        |  |
| Resend Code                                                                                   |           |         |        |  |
| If you didn't receive the code, please wait a moment and retry again to resend it afterwards. |           |         |        |  |
| Resend Code in 3 seconds.                                                                     |           |         |        |  |
|                                                                                               |           |         |        |  |
|                                                                                               |           |         |        |  |
|                                                                                               |           |         |        |  |
|                                                                                               |           |         |        |  |
|                                                                                               |           |         |        |  |
|                                                                                               |           |         |        |  |

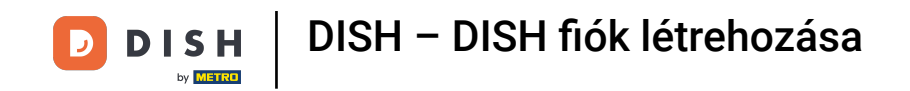

Most írja be e-mail címét a megfelelő szövegmezőbe .

| Our solutions ▼ Addons ▼ Pricing Resources ▼                                                                                                    | English Sign up | Log in |
|----------------------------------------------------------------------------------------------------|-----------------|--------|
| SIGN UP<br>Enter your email address and select your notification settings                                                                               |                 |        |
| @hd.digital<br>E-mail address                                                                                                    | _               |        |
| Germany  Country Yes, DISH can send me electronic communication through text messages, email_campaigns, special offers, news and                        |                 |        |
| recommendations. The DISH Privacy Policy applies.  Yes, I want to sign up for the Dish Newsletter. You'll receive an opt-in link to your email address. |                 |        |
| Next<br>Step back                                                                                                    |                 |        |
|                                                                                                    |                 |        |
| A                                                                                                    | bout            |        |
| cc                                                                                                    | ontact          |        |

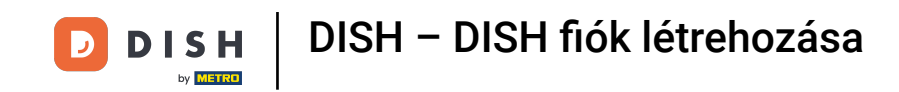

• Válassza ki országát a legördülő menüből .

|             | Our solutions ▼ Addons ▼ Pricing Resources ▼                                                                                                    | English Sign up Log in |
|-------------|----------------------------------------------------------------------------------------------------|------------------------|
|             | SIGN UP<br>Enter your email address and select your notification settings                                                                                                    |                        |
|             | @hd.digital<br>E-mail address                                                                                                    | -                      |
|             | Country  Yes, DISH can send me electronic communication through text messages, email campaigns, special offers, news and                                                            |                        |
|             | <ul> <li>recommendations. The DISH Privacy Policy applies.</li> <li>Yes, I want to sign up for the Dish Newsletter. You'll receive an opt-in link to your email address.</li> </ul> |                        |
|             | Next<br>Step back                                                                                                    |                        |
|             |                                                                                                    |                        |
|             |                                                                                                    |                        |
| <b>DISH</b> | A                                                                                                    | bout                   |

DISH – DISH fiók létrehozása

## Ezután válassza ki az értesítési beállításokat a megfelelő kiválasztási mezőben lévő pipa bejelölésével .

|                              | Our solutions <b>*</b> Addons <b>*</b> Pricing Resources <b>*</b>                                                                                                    | English Sign up Log in |
|------------------------------|----------------------------------------------------------------------------------------------------|------------------------|
|                              | SIGN UP                                                                                                    |                        |
|                              | Enter your email address and select your notification settings                                                                                                    |                        |
|                              | @hd.digital<br>E-mail address                                                                                                    |                        |
|                              | Germany                                                                                                    |                        |
|                              | Country Yes, DISH can send me electronic communication through text messages, email campaigns, special offers, news and recommendations. The DISH Privacy Policy applies. |                        |
|                              | Yes, I want to sign up for the Dish Newsletter. You'll receive an opt-in link to your email address.                                                                      |                        |
|                              | Next                                                                                                    |                        |
|                              | Step back                                                                                                    |                        |
|                              |                                                                                                    |                        |
|                              |                                                                                                    |                        |
|                              |                                                                                                    |                        |
| DISH                         | Abo                                                                                                    | but                    |
| Want to learn more about our | Con                                                                                                    | tact                   |

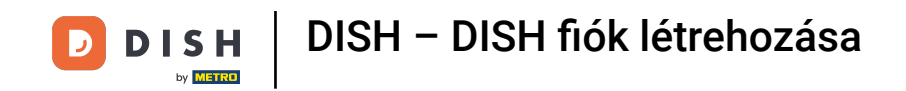

• A folytatáshoz kattintson a Tovább gombra .

| Our solutions ♥ Addons ♥ Pricing Resources ♥                                                                                                    | English Sign up Log in |
|----------------------------------------------------------------------------------------------------|------------------------|
| SIGN UP<br>Enter your email address and select your notification settings                                                                                                    |                        |
| @hd.digital<br>E-mail address                                                                                                    |                        |
| Germany<br>Country<br>Yes DISH can send me electronic communication through text                                                                                                    |                        |
| <ul> <li>Tes, DDT can serie the electronic communication undergineek<br/>messages, email campaigns, special offers, news and<br/>recommendations. The DISH Privacy Policy applies.</li> <li>Yes, I want to sign up for the Dish Newsletter. You'll receive an<br/>opt-in link to your email address.</li> </ul> |                        |
| Next<br>Step back                                                                                                    |                        |
|                                                                                                    |                        |
|                                                                                                    |                        |
|                                                                                                    | About<br>Contact       |

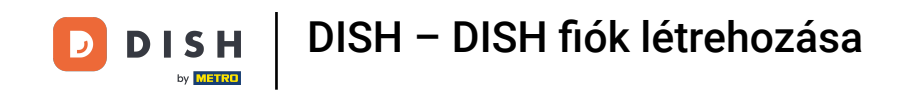

Most írjon be egy jelszót, és erősítse meg ismételve. Ehhez használja a megfelelő szövegmezőket .

|             | Our solutions ▼ Addons ▼ Pricing Resources ▼                                                               | English Sign up Log in |  |
|-------------|----------------------------------------------------------------------------------------------------|------------------------|--|
|             | SIGN UP                                                                                                    |                        |  |
|             | Please enter a password you would like to use with your account. Password should be at least 8 characters. | d                      |  |
|             | Password                                                                                                   |                        |  |
|             | Password Confirm password                                                                                  | 0                      |  |
| l           | Confirm password                                                                                           |                        |  |
|             | Step back                                                                                                  |                        |  |
|             |                                                                                                    |                        |  |
|             |                                                                                                    |                        |  |
|             |                                                                                                    |                        |  |
|             |                                                                                                    |                        |  |
|             |                                                                                                    | About Contact          |  |
| products?   |                                                                                                    | Blog                   |  |
| Book a demo |                                                                                                    |                        |  |

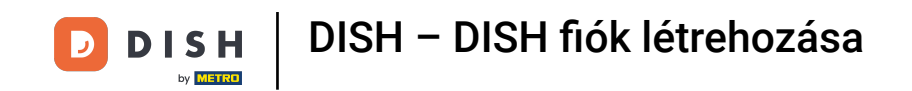

## Miután megadta a jelszavát és megerősítette, kattintson a Tovább gombra a folytatáshoz.

|                                           | Our solutions ▼ Addons ▼ Pricing Resources ▼                                                                | English Sign up Log in |
|-------------------------------------------|----------------------------------------------------------------------------------------------------|------------------------|
|                                           | SIGN UP                                                                                                    |                        |
|                                           | Please enter a password you would like to use with your account. Passwo<br>should be at least 8 characters. | rd                     |
|                                           | Password                                                                                                    | 0                      |
|                                           | Confirm password                                                                                            | 0                      |
|                                           | Next                                                                                                    |                        |
|                                           | Step back                                                                                                   |                        |
|                                           |                                                                                                    |                        |
|                                           |                                                                                                    |                        |
|                                           |                                                                                                    |                        |
|                                           |                                                                                                    | About                  |
| Want to learn more about our<br>products? |                                                                                                    | Blog                   |
|                                           |                                                                                                    | Sitemap                |

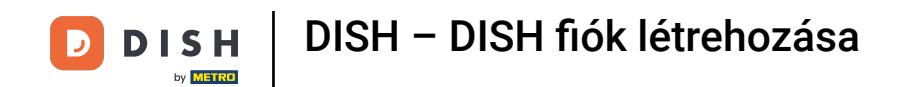

Ezután válassza ki, hogy Ön tulajdonosa/kezelője egy létesítménynek, dolgozik-e benne, vagy mindkettő a megfelelő kiválasztó mező kiválasztásával.

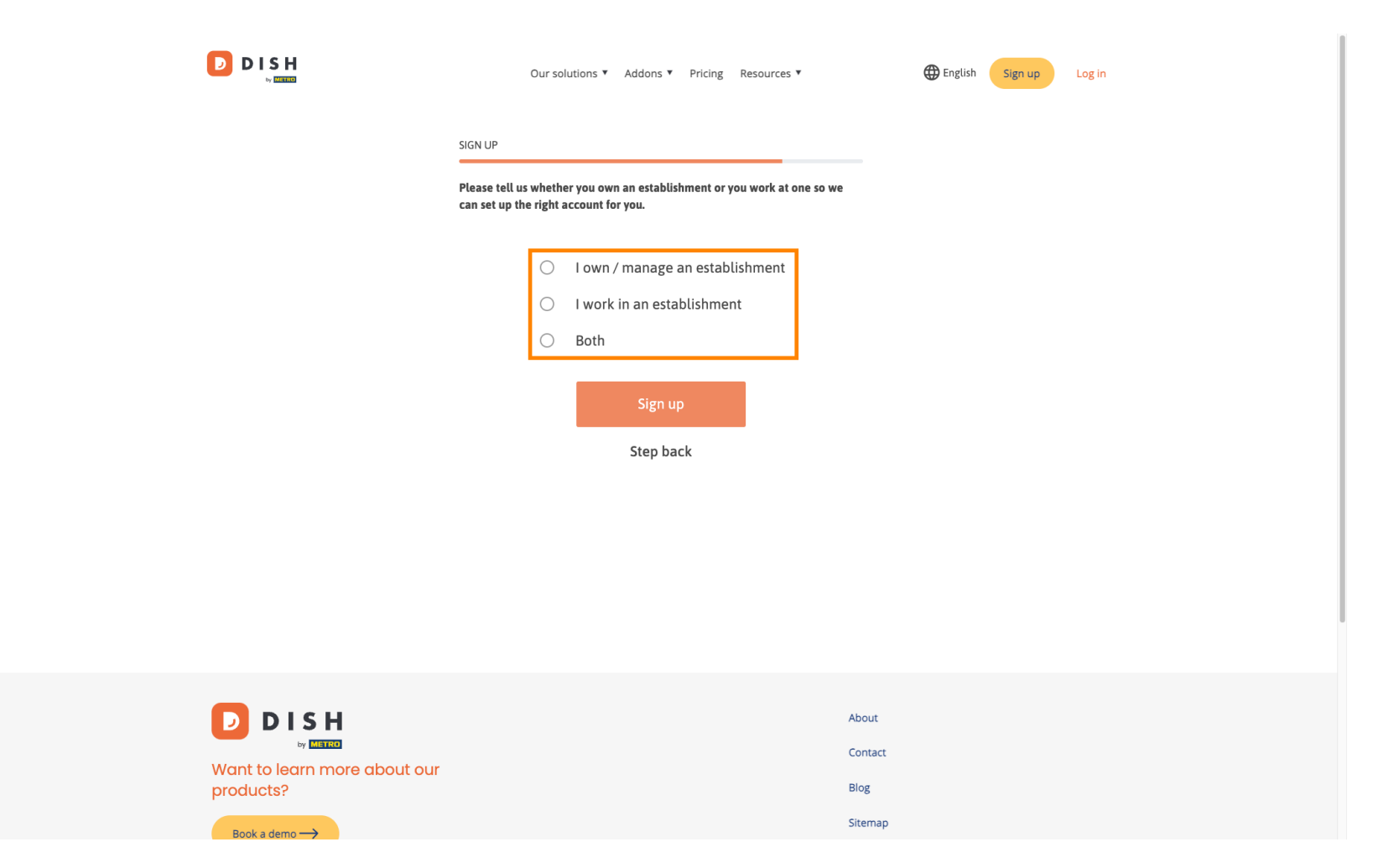

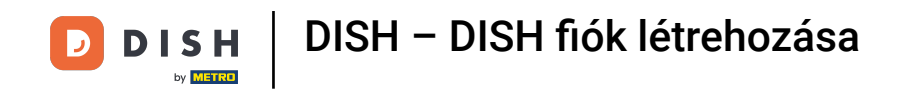

• A regisztrációs folyamat most befejezéséhez kattintson a Regisztráció gombra .

|                                        | Our so                                          | lutions ▼ Addons ▼ Pricing Resources ▼                                   | English | Sign up Log in |  |
|----------------------------------------|-------------------------------------------------|--------------------------------------------------------------------------|---------|----------------|--|
|                                        | SIGN UP                                         |                                                                          |         |                |  |
|                                        | Please tell us whethe<br>can set up the right a | er you own an establishment or you work at one so we<br>account for you. |         |                |  |
|                                        | $\circ$                                         | l own / manage an establishment                                          |         |                |  |
|                                        | 0                                               | I work in an establishment                                               |         |                |  |
|                                        | ۲                                               | Both                                                                     |         |                |  |
|                                        |                                                 | Sign up<br>Step back                                                     |         |                |  |
|                                        |                                                 |                                                                          |         |                |  |
|                                        |                                                 |                                                                          | About   |                |  |
| Want to learn more about our products? |                                                 |                                                                          | Blog    |                |  |
| Reak a dama -                          |                                                 |                                                                          | Sitemap |                |  |

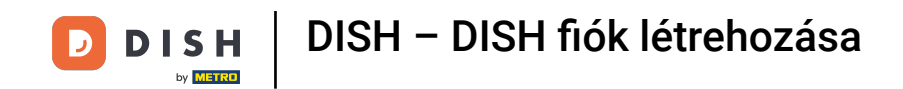

Sikeresen létrehozta DISH-fiókját.

| Our solutions ¥ Addons ¥ Pricing Resources ¥                                                                                           | Diana Doe 🛞 🌐 English |
|----------------------------------------------------------------------------------------------------|-----------------------|
| SIGN UP                                                                                                    |                       |
| <b>Congratulations</b><br>Your Dish account has been successfully created.<br>Now you can add your establishment and choose your plan. |                       |
|                                                                                                    |                       |
| Add Establishment Not now                                                                                                    |                       |
|                                                                                                    |                       |
|                                                                                                    |                       |
| Abo                                                                                                    | ut                    |

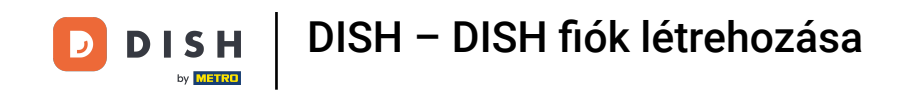

## Most hozzá kell adnia egy létesítése fiókjába. Ehhez kattintson a Létesítmény hozzáadása elemre .

| Our solutions ¥ Addons ¥ Pricing Resources ¥                                                                 | Diana Doe 🙁 🌐 English |
|----------------------------------------------------------------------------------------------------|-----------------------|
| SIGN UP                                                                                                    |                       |
| Congratulations                                                                                              |                       |
| Your Dish account has been successfully created.<br>Now you can add your establishment and choose your plan. |                       |
| Add Establishment<br>Not now                                                                                 |                       |
|                                                                                                    |                       |
|                                                                                                    |                       |
| At                                                                                                    | oout                  |

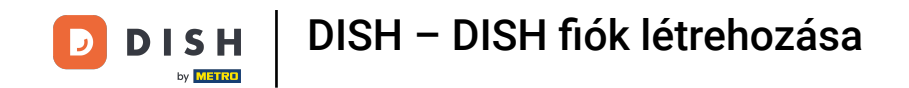

Létesítmény létrehozásához írja be az intézmény nevét, írja be és c country. Ehhez használja a megadott szövegmezőt és legördülő menüket.

|                                                    | Our solutions <b>*</b> Addons <b>*</b> Pricing Resources <b>*</b>                                                                                    | Diana Doe 🙁 🌐 English |
|----------------------------------------------------|----------------------------------------------------------------------------------------------------|-----------------------|
| Establishment Selected:<br>0 ACTIVE ESTABLISHMENTS | NOTHING SELECTED V 🗄 MY SUBSCRIPTIONS 🖓 MY TEAM                                                                                                    |                       |
|                                                    | Create Establishment details.         Establishment Name         Establishment Type         Enter Establishment Type         Country         Germany | ×                     |
|                                                    | About<br>Contai                                                                                                    | ct                    |

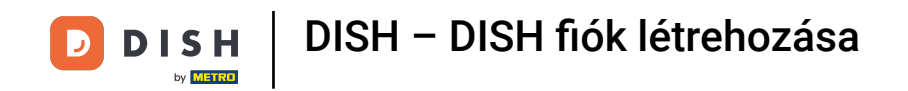

Miután hozzáadta az információkat, kattintson a Tovább gombra a folytatáshoz.

|                                                    | Our solutions ▼ Addons ▼ Pricing Resources ▼                                                                                    | Diana Doe (2) 🌐 English |
|----------------------------------------------------|----------------------------------------------------------------------------------------------------|-------------------------|
| Establishment Selected:<br>0 ACTIVE ESTABLISHMENTS | NOTHING SELECTED - HIMY SUBSCRIPTIONS                                                                                           |                         |
|                                                    | Create Establishment details.<br>Establishment Name<br>Dana's Burgers<br>Establishment Type<br>Restaurant<br>Country<br>Germany | Next                    |
|                                                    | A                                                                                                    | pout                    |

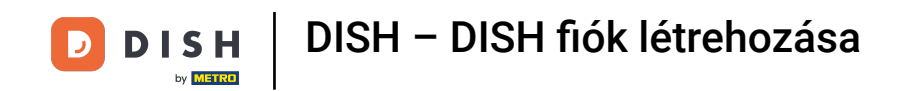

Ezután írja be cége számlázási címét a kijelölt szövegmezőkbe.

|                                                    | Our solution                         | s ▼ Addons ▼ Pricing Resourc | ces ▼   | Diana Doe 🔘      | Henglish |
|----------------------------------------------------|--------------------------------------|------------------------------|---------|------------------|----------|
| Establishment Selected:<br>0 ACTIVE ESTABLISHMENTS | OTHING SELECTED                      |                              | MY TEAM | MY ESTABLISHMENT |          |
|                                                    |                                      |                              |         |                  |          |
|                                                    |                                      |                              |         |                  |          |
| _                                                  | Create Establis                      | hment                        |         |                  |          |
|                                                    | Add your company details.            | cupping the establishment    |         |                  |          |
|                                                    | Where do the bills go?               | unning the establishment.    |         |                  |          |
|                                                    | Company Name                         |                              |         | _                |          |
|                                                    | Enter Company Name                   |                              |         |                  |          |
|                                                    | Address 1<br>Enter Company Address 1 |                              |         |                  |          |
|                                                    | Postal Code                          | īity                         |         |                  |          |
|                                                    | Enter Postal Code                    | nter Company City            |         |                  |          |
|                                                    | Billing Email (optional)             |                              |         |                  |          |
|                                                    | Country                              |                              |         |                  |          |
|                                                    | Germany                              |                              |         |                  |          |
|                                                    | VAT Number (Optional)                |                              |         |                  |          |
|                                                    | DE VAT Number (Optional)             |                              |         |                  |          |
|                                                    |                                      |                              |         |                  |          |

DISH – DISH fiók létrehozása

D

Ha van adószáma, írja be ezt is a megfelelő szövegmezőbe . Megjegyzés: Az adószám megadása opcionális lehet attól függően, hogy melyik országban tartózkodik.

|                                                    | Our soluti                                                        | tions ▼ Addons ▼ Pricing Resourc | es ¥      | Diana Doe 🔘      | 🌐 English |
|----------------------------------------------------|-------------------------------------------------------------------|----------------------------------|-----------|------------------|-----------|
| Establishment Selected:<br>0 ACTIVE ESTABLISHMENTS | NOTHING SELECTED                                                  |                                  | 🛞 МУ ТЕАМ | MY ESTABLISHMENT |           |
|                                                    |                                                                   |                                  |           |                  |           |
|                                                    |                                                                   |                                  |           |                  |           |
|                                                    | Create Establi                                                    | ishment                          |           |                  |           |
|                                                    | Add your company details.<br>Please tell us more about the compar | any running the establishment.   |           |                  |           |
|                                                    | Where do the bills go?                                            |                                  |           |                  |           |
|                                                    | Company Name                                                      |                                  |           |                  |           |
|                                                    | Enter Company Name                                                |                                  |           |                  |           |
|                                                    | Address 1                                                         |                                  |           |                  |           |
|                                                    | Enter Company Address 1                                           | <i>C</i> .                       |           |                  |           |
|                                                    | Enter Postal Code                                                 | City<br>Enter Company City       |           |                  |           |
|                                                    | Billing Email (optional)                                          |                                  |           |                  |           |
|                                                    |                                                                   |                                  |           |                  |           |
|                                                    | Country                                                           |                                  |           |                  |           |
|                                                    | Germany                                                           |                                  |           | -                |           |
|                                                    | VAT Number (Optional)                                             |                                  |           |                  |           |
|                                                    | Windinger (optional)                                              |                                  |           |                  |           |
|                                                    |                                                                   |                                  |           |                  |           |

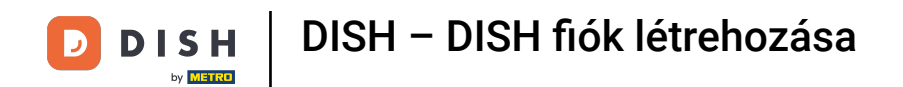

## Miután megadta az összes szükséges információt, kattintson a Tovább gombra a folytatáshoz.

| Our soluti                                                       | ons ▼ Addons ▼          | Pricing Re | sources ¥      | Diana Doe 🔘 | English |  |
|------------------------------------------------------------------|-------------------------|------------|----------------|-------------|---------|--|
| Create Establi                                                   | shment                  |            |                |             |         |  |
| Add your company details.<br>Please tell us more about the compa | ny running the establis | hment.     |                |             |         |  |
| Where do the bills go?                                           |                         |            |                |             |         |  |
| Company Name                                                     |                         |            |                |             |         |  |
| Diana's Burgers                                                  |                         |            |                |             |         |  |
| Address 1                                                        |                         |            |                |             |         |  |
| 1 Olympus drive                                                  |                         |            |                |             |         |  |
| Postal Code                                                      | City                    |            |                |             |         |  |
| 10100                                                            | Berlin                  |            |                |             |         |  |
| Billing Email (optional)                                         |                         |            |                |             |         |  |
|                                                                  |                         |            |                |             |         |  |
| Country                                                          |                         |            |                |             |         |  |
| Germany                                                          |                         |            |                |             |         |  |
| VAT Number (Optional)                                            |                         |            |                |             |         |  |
| DE VAT Number (Optional)                                         |                         |            |                |             |         |  |
|                                                                  |                         |            | Step back Next |             |         |  |

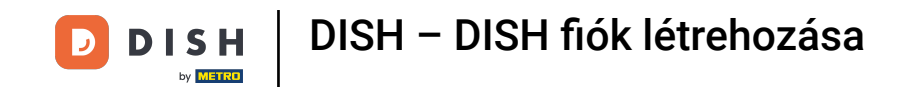

Az utolsó lépésben meg kell adnia a létesítmény címét. Ha megegyezik a cégével, akkor hagyhatja úgy, ahogy van. Ha nem, törölje a pipát az Ugyanaz, mint a vállalatnál, és módosítsa a létesítmény címét.

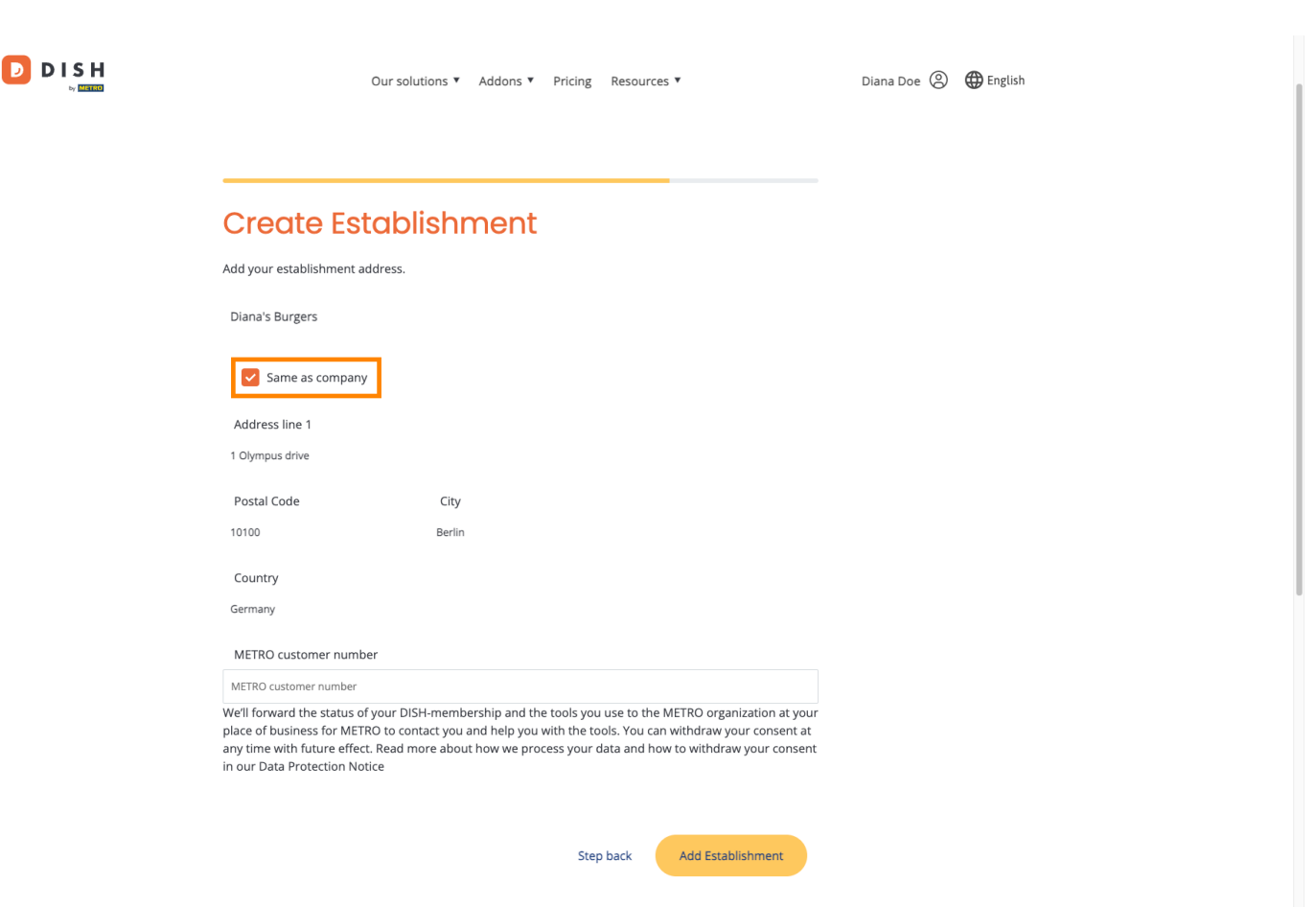

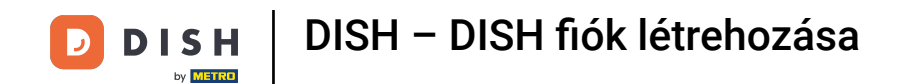

D

Ha szeretne jövőbeni támogatást kapni DISH eszközeihez, továbbíthatjuk adatait a legközelebbi METRO szervezetnek. Egyszerűen írja be METRO ügyfélszámát a megfelelő szövegmezőbe.

| Create Est                                                                                | ablishmer                                                                      | nt                                                                                                    |                                                              |  |
|-------------------------------------------------------------------------------------------|--------------------------------------------------------------------------------|----------------------------------------------------------------------------------------------------|--------------------------------------------------------------|--|
| Add your establishment ad                                                                 | dress.                                                                         |                                                                                                    |                                                              |  |
| Diana's Burgers                                                                           |                                                                                |                                                                                                    |                                                              |  |
| Same as company                                                                           |                                                                                |                                                                                                    |                                                              |  |
| Address line 1                                                                            |                                                                                |                                                                                                    |                                                              |  |
| 1 Olympus drive                                                                           |                                                                                |                                                                                                    |                                                              |  |
| Postal Code                                                                               | City                                                                           |                                                                                                    |                                                              |  |
| 10100                                                                                     | Berlin                                                                         |                                                                                                    |                                                              |  |
| Country                                                                                   |                                                                                |                                                                                                    |                                                              |  |
| Germany                                                                                   |                                                                                |                                                                                                    |                                                              |  |
| METRO customer numbe                                                                      | r                                                                              |                                                                                                    |                                                              |  |
| METRO customer number                                                                     |                                                                                |                                                                                                    |                                                              |  |
| We'll forward the status of<br>place of business for METR<br>any time with future effect. | your DISH-membership an<br>O to contact you and help<br>Read more about how we | d the tools you use to the METRO or<br>you with the tools. You can withdraw<br>process your data and how to withd | ganization at your<br>y your consent at<br>Iraw your consent |  |

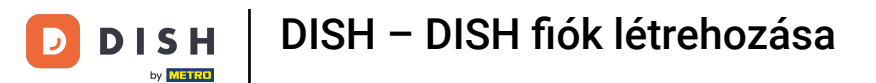

Ezután kattintson a Telephely hozzáadása gombra, hogy befejezze a létesítmény és a DISH-fiók összekapcsolásának folyamatát.

| 0                                                                                                    | ur solutions ▼ Addons ▼ P                                                                          | Pricing Resources V                                                                                                    | Diana Doe   🌐 English |  |
|----------------------------------------------------------------------------------------------------|----------------------------------------------------------------------------------------------------|----------------------------------------------------------------------------------------------------|-----------------------|--|
| Create Esta                                                                                                    | ablishment                                                                                         |                                                                                                    |                       |  |
| Add your establishment addr                                                                                                    | ess.                                                                                               |                                                                                                    |                       |  |
| Diana's Burgers                                                                                                    |                                                                                                    |                                                                                                    |                       |  |
| Same as company                                                                                                    |                                                                                                    |                                                                                                    |                       |  |
| Address line 1                                                                                                    |                                                                                                    |                                                                                                    |                       |  |
| 1 Olympus drive                                                                                                    |                                                                                                    |                                                                                                    |                       |  |
| Postal Code                                                                                                    | City                                                                                               |                                                                                                    |                       |  |
| 10100                                                                                                    | Berlin                                                                                             |                                                                                                    |                       |  |
| Country                                                                                                    |                                                                                                    |                                                                                                    |                       |  |
| Germany                                                                                                    |                                                                                                    |                                                                                                    |                       |  |
| METRO customer number                                                                                                    |                                                                                                    |                                                                                                    |                       |  |
| METRO customer number                                                                                                    |                                                                                                    |                                                                                                    |                       |  |
| We'll forward the status of yo<br>place of business for METRO<br>any time with future effect. R<br>in our Data Protection Notice | ur DISH-membership and the to<br>to contact you and help you with<br>ead more about how we process | bols you use to the METRO organization at yon the tools. You can withdraw your consent s your data and how to withdraw your conse | our<br>at<br>ent      |  |
|                                                                                                    |                                                                                                    | Stan back                                                                                                    | 7                     |  |

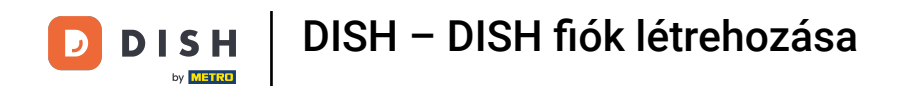

Ennyi. Elvégezte az oktatóanyagot, és most már tudja, hogyan hozhat létre vadonatúj DISH-fiókot.

|                                                                    | Our solutions ¥              | Addons ▼ Pricing Re                 | sources ♥                                                                                                    | Diana Doe 🕲                                                                                                    | English |
|--------------------------------------------------------------------|------------------------------|-------------------------------------|----------------------------------------------------------------------------------------------------|----------------------------------------------------------------------------------------------------|---------|
| Establishment Selected:<br>1 ACTIVE ESTABLISHMENTS DIANA'S BURGERS | ~                            |                                     | S 🋞 MY TEAM                                                                                                    | MY ESTABLISHMENT                                                                                                    |         |
| COMPARE OUR<br>BUNDLES                                             | DISH<br>Starter              | DISH<br>Professional<br>Reservation | DISH<br>Professional<br>Order                                                                                                    | DISH<br>Premium                                                                                                    |         |
|                                                                    | €0. <sup>00</sup>            | € <b>34.</b> <sup>90</sup>          | €49. <sup>00</sup>                                                                                                    | €69. <sup>00</sup>                                                                                                    |         |
|                                                                    |                              | €41.53 incl. VAT                    | €58.31 incl. VAT *                                                                                                    | €82.11 incl. VAT *                                                                                                    |         |
|                                                                    |                              | Per establishment / Month           | Per establishment / Month                                                                                                    | Per establishment / Month                                                                                                    |         |
|                                                                    | + One-time<br>activation fee | + One-time<br>activation fee        | + One-time<br>activation fee                                                                                                    | + One-time<br>activation fee                                                                                                    |         |
|                                                                    | €69.00                       | €49.00                              | €299.00                                                                                                    | €279.00                                                                                                    |         |
| 4                                                                  | €82.11 incl. VAT             | €58.31 incl. VAT                    | €355.81 incl. VAT                                                                                                    | €332.01 incl. VAT                                                                                                    |         |
|                                                                    | Choose                       | Choose                              | Choose<br>*DISH Order: the transaction<br>fee for processing online<br>payments of customer orders<br>is 1.89% on the gross revenue. | Choose<br>*DISH Order: the transaction<br>fee for processing online<br>payments of customer orders<br>is 1.89% on the gross revenue. |         |

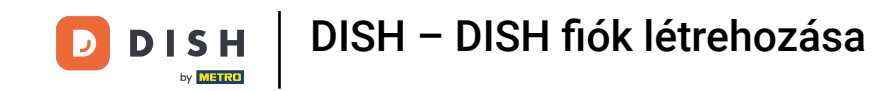

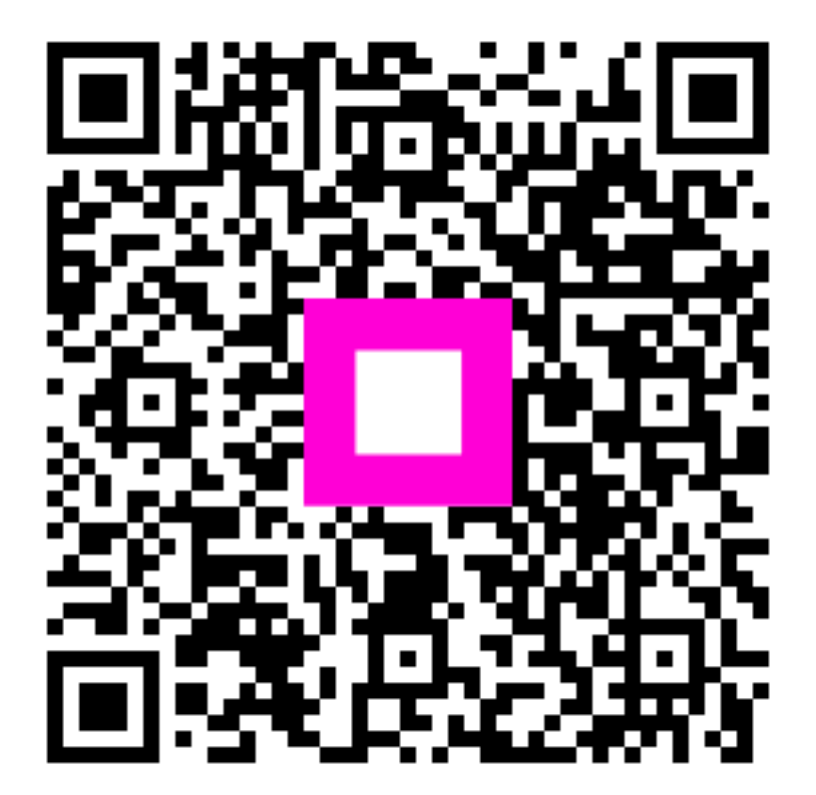

Szkennelés az interaktív lejátszó megnyitásához